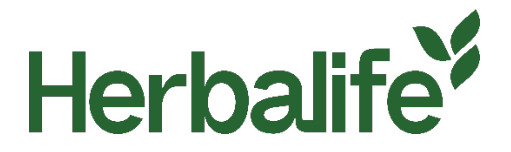

## Kære Medlemmer

For at undgå at forvirre Herbalife -kunder og den brede offentlighed skal medlemmer, der driver uafhængige hjemmesider, som bruger Herbalife -varemærker til at promovere eller udbyde Herbalife -produkter til salg, tydeligt vise en pop-up-meddelelse, der leveres af Herbalife uden ændringer, og som vises én gang ved hvert besøg på hjemmesiden.

Kontakt venligst dit lokale Member Business Support and Compliance (MPC) for at få en pop-up-meddelelse om indtastning af en af følgende kontaktoplysninger:

E-mail: mpcdenmark@herbalife.com

Telefon: 80831026

For at få alle krav vedrørende medlemshjemmesider kan du se ved at besøge <u>myherbalife.com/da-DK</u> eller kontakte Herbalife for at få hjælp.

## Hvordan installeres pop-up vinduet?

Pop-up vinduet er skabt til at kræve så lidt konfiguration som muligt for at blive inkluderet på din hjemmeside, men giver dig stadig fleksibilitet til at kontrollere, hvordan det installeres, hvis du har brug for det.

Følg venligst nedenstående trin for at installere pop op-vinduet på din hjemmeside:

- 1. Pak den fil herbalife-popup.zip ud. Dette vil give dig en mappe kaldet "herbalife-popup".
- 2. Kopier denne mappe og dens indhold til din webserver. Hvis det er muligt, bør du kopiere den til det øverste niveau på din hosting (hvor dine indeksfiler er). Hvis du er usikker på dette, vil din webhosting-partner eller dit digitale team kunne hjælpe dig.
- 3. Hvis du lader mappen med navnet "herbalife-popup" stå og ikke omdøber nogen af filerne i denne mappe, behøver du ikke at åbne disse filer. Hvis du har brug for at ændre navnet eller ikke kan placere det på øverste niveau i din hosting, skal du foretage nogle filændringer - se afsnittet nedenfor 'hvordan du ændrer pop-up'ens navn eller sti'.
- 4. Inkludér følgende kode i din hjemmesides sidefod, lige over </body>tag:

<div id="herbalifepopup"></div> <script type='text/javascript' src='/herbalife-popup/js-include.js'></script>

5. Installationen bør hermed være fuldført.

## Hvordan man ændrer pop op-vinduets navn eller sti

Hvis du af en eller anden grund ikke kan lade mappens navn være herbalife-popup, eller hvis du skal placere den på et andet sted end på det øverste niveau i din hosting, skal du ændre de følgende afsnit i pop-up-filerne og inkludere kode:

6. I den kode, du indsætter på din hjemmeside:

<div id="herbalifepopup"></div>

<script type='text/javascript' src='/herbalife-popup/js-include.js'></script>

Du skal opdatere '/herbalife-popup/' URL´en, så den passer til din valgte placering.

## Hvordan kan et medlem tilføje sit navn i pop-up'en?

For at tilføje dit navn skal du følge nedenstående trin

- 1. Åbn filen js-include.js i Notepad eller en hvilken som helst kodeeditor
- 2. Søg i filen (CTRL+F) efter [MEDLEMSNAVN]

| js-include - Notepad                                                                                                    |                                                                                                    |                                                        | - 🗆                                                    | ×    |
|----------------------------------------------------------------------------------------------------|----------------------------------------------------------------------------------------------------|--------------------------------------------------------|--------------------------------------------------------|------|
| File Edit Format View Help<br>important}.herbalife-info .left-col, .<br>_left-col_borderherbalife-info .rig                                   | herbalife-info .righ                                                                                     | t-col, .he                                             | rbalife-info<br>ortant: margi                          | n: ^ |
| 0 0 10px 0 limportant; padding, 0 lim<br>.left-col.border{text-al: Find<br>0.95em!important; line-h                                           | antanti kandani 0 11                                                                                     | X                                                      | herbalife-inf<br>t-size:<br>t-col,                     | 0    |
| .herbalife-info .right-cć Fod what: [NAME<br>(margin: 0 !important}.he<br>margin: 5px 0 0 0 !import<br>0.85em; line-height: 1.44 □ Match case | Direction                                                                                                | End Next<br>Cancel                                     | <pre>o .left-col ft !importan ont-size: 68px)</pre>    | t;   |
| (.herbalife-wrap{min-widf<br>(.herbalife-wrap{min-width: 850px !imp<br>class="herbalife-popup" id="wc_herba_p                                 | ortant}} <div<br>opup"&gt;<div class="he&lt;/td&gt;&lt;td&gt;/ id=" herba<br="">erbalife-</div></div<br> | width:850px)<br>lifepopup"> <d< td=""><td>iv</td></d<> | iv                                                     |      |
| bg"> <div class="herbalife-&lt;br&gt;class=" herbalife-info"=""><a class="herba&lt;br&gt;()">x</a>This web</div>                              | wrap"> <div <br="" class="he&lt;br&gt;life-close" href="#">site is operated by</div>                     | onclick="<br>the follow                                | ntent"≻ <div<br>wcHidePopUp<br/>ing Herbalife</div<br> |      |
| Nutrition Independent Member: [NAME OF<br>class="left-col border"> <h1>EXISTING C<br/>with your personal Member is key to me</h1>             | MEMBER] <div cla<br="">USTOMER? You<br/>eting your nutrition</div>                                       | ss="herbal:<br>or one-to-or<br>goals. If               | ife-row"> <div<br>ne relationsh<br/>[NAME OF</div<br>  | ip v |

- 3. I koden skal du erstatte [MEDLEMSNAVN] med dit navn
- 4. Gem filen